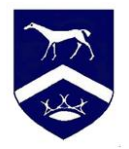

## Logging into SIMS

- Make sure you are logged into your school email on office 365 use your school username and password to log into the email.
- Open the SIMS app
- If your device is not signed in click to say you have received an invite this will then take you to a page that shows the Microsoft icon
- Click the icon and use your school Microsoft account to get in
- Please note that when you log in there is NO username and password just for SIMs the only password is when you click Microsoft and then log into Microsoft if you are not already